# **Relay Switch**

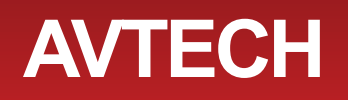

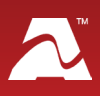

**AVTECH's Relay Switch** turns on and off up to 4 electrical devices. You may individually control each of the 4 relay outputs separately.

# **Relay Switch Package Contents**

- One (1) Relay Switch
- Two (2) mounting screws

# **Relay Switch**

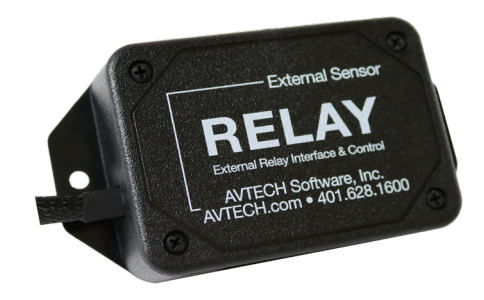

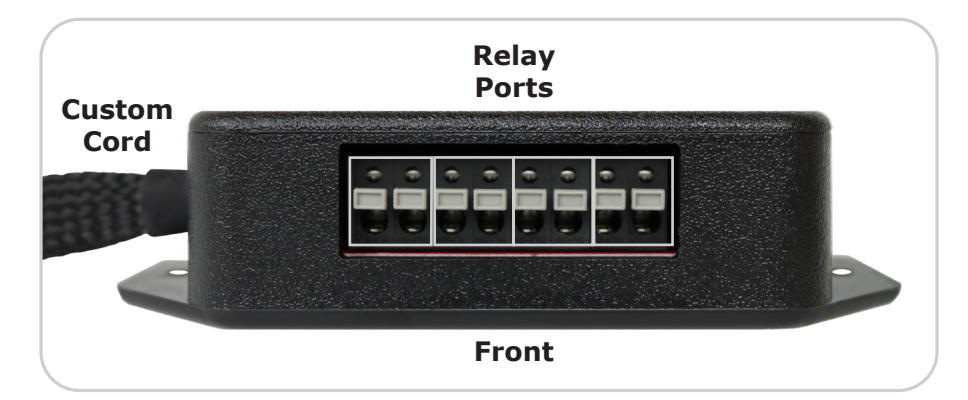

# **Install Your Relay Switch**

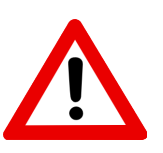

Do not use this sensor in hazardous (classified) locations or life safety applications.

# Step 1: Mount your Relay Switch.

Mount your Relay Switch with screws through the flange holes, secure it with Velcro or simply place it on a flat surface.

## Step 2: Connect your Relay Switch to AVTECH's Light Tower & Relay Adapter.

To use your sensor with Room Alert 32S, 12S and 3S or Room Alert 32E, 12E and 3E, you need AVTECH's Light Tower & Relay Adapter (LT-32-ADP), shown here.

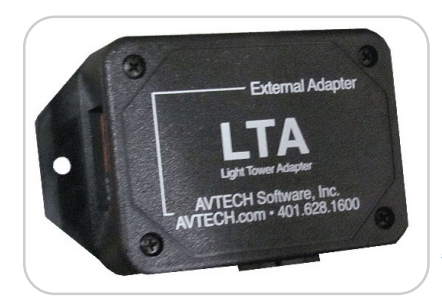

Connect the Relay Switch's built-in custom cable to the custom port on the Light Tower & Relay Adapter.

For more information about AVTECH's Light Tower & Relay Adapter, please see its Installation Note, visit <u>AVTECH.com</u> or contact your Product Specialist.

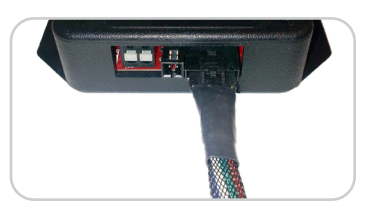

*To use your Relay Switch with the Room Alert 4E model, connect it directly to the Room Alert 4E's custom port.* 

## Step 3: Connect a low-voltage device to your Relay Switch.

Disconnect power to the electrical device before beginning.

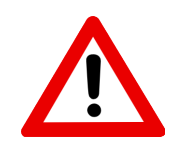

Do not connect the relay outputs on AVTECH products to live circuits of over 125VAC or 24VDC.

Use an appropriate wire to connect the relay ports to your electrical device; consult an electrician if you are unsure if the wire is compatible with the electrical load or device.

Use an appropriate wire or cable to connect the relay ports to your electrical device. If you are unsure if the wire is compatible with the electrical load or device, contact an electrician.

- 1. Separate and strip the free ends of the wire. Expose about 1/4" of wire.
- 2. Connect one end of the wire to an output port on the Relay Switch. The port's contacts are non-polarized, so you may insert either side of the wire into either contact.

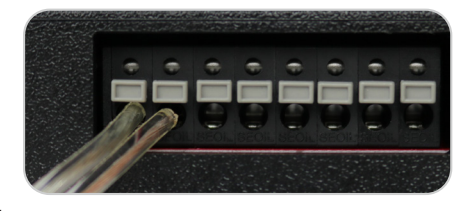

- 3. Connect the other end to the appropriate contacts on your electrical device.
- 4. Repeat this procedure for up to 3 more electrical devices.

#### **Sensor Features & Specifications**

| Environment Condition Monitored | Turns on/off low-voltage electrical devices                                                                                 |  |  |  |  |  |
|---------------------------------|----------------------------------------------------------------------------------------------------|--|--|--|--|--|
| Type Of Sensor                  | Relay output                                                                                                    |  |  |  |  |  |
| Power Supply                    | Room Alert or Light Tower Adapter (LTA)                                                                                     |  |  |  |  |  |
| Sensor Cable Type               |                                                                                                    |  |  |  |  |  |
| Relay output cable              |                                                                                                    |  |  |  |  |  |
| Included                        | No                                                                                                    |  |  |  |  |  |
| Maximum Extendible Length       | Depends on application/type                                                                                                 |  |  |  |  |  |
| Custom cable                    |                                                                                                    |  |  |  |  |  |
| Included                        | Yes (built-in)                                                                                                    |  |  |  |  |  |
| Length                          | 3' 11"                                                                                                    |  |  |  |  |  |
| Maximum Extendible Length       | 900'                                                                                                    |  |  |  |  |  |
| Operating Temperature           | -40° F to 185° F (-40° C to 85° C)                                                                                          |  |  |  |  |  |
| Maximum Load On Relay Ports     | 0.3A at 125VAC; 1A at 24VDC                                                                                                 |  |  |  |  |  |
| Compatible Products             |                                                                                                    |  |  |  |  |  |
| Adapter                         | Light Tower & Relay Adapter (LTA)                                                                                           |  |  |  |  |  |
| Main Units                      | Room Alert 32S, 12S and 3S (LTA required)<br>Room Alert 32E/W, 12E and 3E (LTA required)<br>Room Alert 4E (no LTA required) |  |  |  |  |  |

## **Previous Generation Relay Switch**

Please note that the previous generation of the Relay Switch operates differently than the current generation. In the previous generation model, shown below, you can individually control the first three relay outputs; the fourth is automatically activated when any one of the other outputs is on, allowing notification to a security panel.

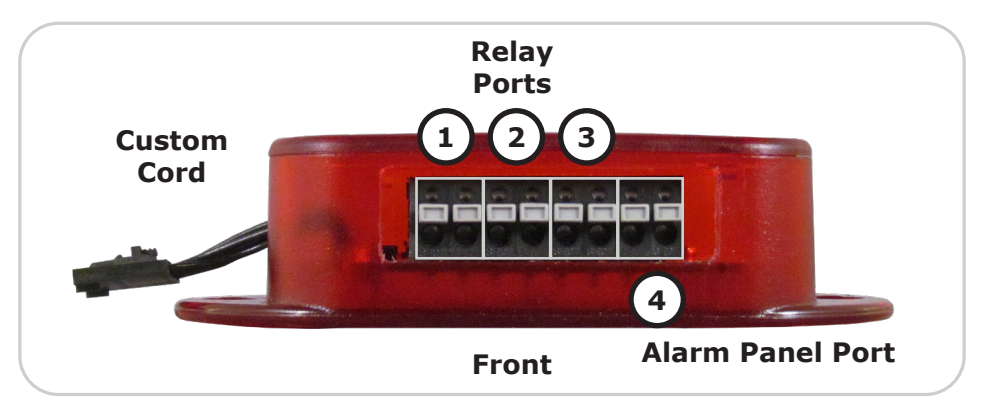

You can tell what generation you have by looking at the custom cord: the built-in custom cord on the previous generation is approximately 1.375" long, as shown here. (The current generation of Relay Switch has a built-in custom cord almost 4' long.)

## **Configure Your Light Tower Or Relay Switch**

#### **Use Room Alert's Built-In Web Interface**

Navigate to **Settings**  $\rightarrow$  **Alarms** in your Room Alert web interface. Both AVTECH's Light Tower and AVTECH's Relay Switch may be configured on this page.

Depending on your model, the options you see in your Room Alert may vary slightly from those shown in the screenshots in this section.

| Room Aler                           | rt° Monitor                    |                                                                                            |                                |                                                 |
|-------------------------------------|--------------------------------|--------------------------------------------------------------------------------------------|--------------------------------|-------------------------------------------------|
| ∎ Status                            | Alarm Settings                 |                                                                                            |                                |                                                 |
| - 🧭 Sensors                         | LTA 1 Label<br>LTA 1 Connected | Light Tower 1 No Light Tower/Relay Connected                                               | LTA 2 Label<br>LTA 2 Connected | Light Tower 2<br>No Light Tower/Relay Connected |
| - ŷ Network<br>- ⊠ SMTP<br>- ⊖ SNMP | Reney 1 Label                  | No Light Tower/Relay Connected<br>Red/Green No Audio<br>Red/Yellow/Green w/ Audio<br>Relay | Relay 2 Label                  | Relay Output 2                                  |

- 1. In *LTA Label*, you may leave the default or enter something more descriptive. Room Alert "E" models accept up to 15 characters, including only letters, numbers, spaces, hyphens (-), underscores (\_) or periods (.). Room Alert "S" models accept up to 30 characters, including the above and special characters, like ampersand (&).
- 2. In *LTA Connected*, select your device from the drop-down list:
  - To configure a Light Tower, select either Red/Green No Audio or Red/ Yellow/Green w/Audio, depending on your model.
  - To configure a **Relay Switch**, select **Relay**.
- 3. Once you select your device, the *LTA Action Configuration* grid populates beneath it. (Note that the *LTA Relay* in the screenshot below refers to the relay output port on the Light Tower & Relay Adapter.)

#### **Light Tower**

| Profile 1 • Choose an Alarm or Boot Profile to view or edit. |         |            |           |         |         |           |  |  |
|--------------------------------------------------------------|---------|------------|-----------|---------|---------|-----------|--|--|
| LTA 1 Action Configuration                                   |         |            |           |         |         |           |  |  |
| Profile 1                                                    | Red LED | Vellow LED | Groon LED | Audia   | Audia 0 |           |  |  |
|                                                              | RealEED | TENOWLED   | Green LED | Audio 1 | Audio Z | LIA Relay |  |  |
| On Alarm                                                     | Off T   | Off •      | Off •     | Off V   | Off V   | Off •     |  |  |

#### **Relay Switch**

| Profile 1 • Choose an Alarm or Boot Profile to view or edit. |         |         |         |         |           |  |  |  |
|--------------------------------------------------------------|---------|---------|---------|---------|-----------|--|--|--|
| LTA 1 Action Configuration                                   |         |         |         |         |           |  |  |  |
| Profile 1                                                    | Relay 1 | Relay 2 | Relay 3 | Relay 4 | LTA Relay |  |  |  |
| On Alarm                                                     | Off •   | Off ▼   | Off ▼   | Off •   | Off •     |  |  |  |
| On Clear                                                     | Off v   | Off •   | Off •   | Off •   | 0# *      |  |  |  |

4. Choose the alarm/clear profile you wish to configure. (The default for models with multiple profiles is **Profile 1**). Then choose the actions you wish each feature to execute when a sensor goes in and out of alarm state.

- In Room Alert "E" models, you may leave the default, **Off**, or choose **On**.
- In Room Alert "S" models, you may leave the default, **None**, or choose **On** or **Off**.
- 5. If you wish, you may also configure a Boot Profile (Room Alert "E" models) or a Default Profile (Room Alert "S" models).
  - Select **Boot Profile** in your "E" model to configure what the Light Tower or Relay Switch does in response to the Room Alert rebooting. For the Boot actions, you may leave the default, **Off**, or choose **On**.
  - Select **Default Profile** in your "S" model to configure what the Light Tower or Relay Switch does when an alarm/clear profile is not in effect. For the Default actions, you may leave the default, **Off**, or choose **On**.

You may now navigate to another page; however, if you close the web interface before the final step, you will lose your changes.

Now navigate to **Settings**  $\rightarrow$  **Sensors** to associate your profile with a sensor.

| Room Aler                                  | rt° Moni                                                                                    | tor                                  |          |          |                                                  |                                                                                      |          |      |     |        |
|--------------------------------------------|---------------------------------------------------------------------------------------------|--------------------------------------|----------|----------|--------------------------------------------------|--------------------------------------------------------------------------------------|----------|------|-----|--------|
| ılı Status<br>✿ Settings ●                 | Sensor Settin                                                                               | gs                                   |          |          |                                                  |                                                                                      |          |      |     |        |
| - ⊘ Sensors .<br>- ℳ Alarms<br>- ৵ Network | General Alarm<br>Trigger Alarm If Sens                                                      | Configuration                        |          |          |                                                  |                                                                                      |          |      |     |        |
| - 🖾 SMTP<br>- 😝 SNMP                       | Alarm Thresho                                                                               | lds                                  |          |          |                                                  |                                                                                      |          |      |     |        |
| - / Advanced                               | Internal Sensor Alarm Configuration Sensor Type: Temp/Humidity Use Alarm Profile: Profile 1 |                                      |          |          |                                                  | Sensor 1 Alarm Configuration Sensor Type: Not Connected Use Alarm Profile: Profile 1 |          |      |     |        |
|                                            | Sensor Label                                                                                | Alarm On                             | High     | Low      | No Alarm Profile 1                               | Sensor Label                                                                         | Alarm On | High | Low | Adjust |
| 0                                          | Internal Sensor                                                                             | Temperature (°F)<br>Humidity (%RH) 🗸 | 70<br>40 | 39<br>20 | Profile 2<br>Profile 3<br>Profile 4<br>Profile 5 | Ext Sensor 1                                                                         |          | 0    | 0   | 0      |

- 1. Find your sensor's interface and choose the profile you've configured from the dropdown list in *Use Alarm Profile*.
- 2. Select **Save Settings** at the top or bottom of the page. Your Room Alert will automatically reboot and commit your changes.

See next page for how to manually toggle your Light Tower or Relay from your Room Alert's Status page.

### Manually Controlling Light Tower Or Relay Output

#### **Light Tower**

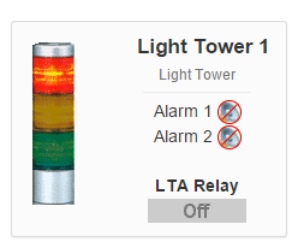

You may also control your Light Tower or Relay Switch manually by navigating to **Settings→Status** in your Room Alert web interface and scrolling down to the *Light Towers and Relays* section. There you'll see the *Light Tower* or *Relay Status* box, both shown here.

Click on the appropriate image to toggle your device's features on and off. Here you see the red LED for the Light Tower manually toggled on and the 1st relay on the Relay Switch manually toggled on.

Room Alert "S" models require you to log in with your device's username and password before you can manually toggle.

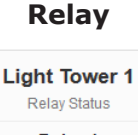

Relay 1 On Relay 2 Off Relay 3 Off Relay 4 Off

LTA Relay Off